# IMPLEMENTER UX BEST PRACTICES

February 20, 2014

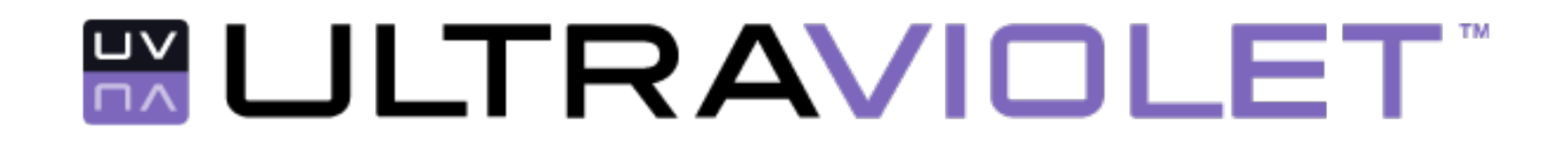

## Contents

- o Sign Up
  - Sign Up using Facebook Connect
  - Sign Up using UltraViolet Single Sign-on (aka "UV Connect")
- Library
  - Episodic Content Display
- Playback
- Customer Support
- Redemption
- Linking / Unlinking
- Product Pages

## SIGN UP

#### Common pitfalls include

- Accidental duplicate/extra account creation
- User confusion about dual accounts and need for UV account
- Frustrating password complexity

# Step 1: simplified implementer sign up form

- 1. Only include what is necessary on sign-up forms.
- 2. Consider using the word "FREE" for signing up.
- Use UltraViolet Single Sign-on and consider using common single sign on services like Facebook Connect and Google+ as optional first step to sign up process.
- 4. Ensure user has entered email correctly and verify password. Standard tactic: Request the user input both email address and password twice to verify input is as intended. Other tactics (e.g. email click-through verification, auto generated password, etc.) may be better suited for input-limited devices.
- 5. Check to ensure the entered email address includes a valid domain name.
- Make password requirements as easy as possible. If specific elements are required in a password (e.g. a capital letter, a number, a symbol), include explanation of those requirements directly on the screen and provide feedback as the user types.
- 7. On submit, use email look-up via ResourcePropertyQuery() to determine if one or more UV users exist with this email address.

| 000<br>(◀▶@@+♥h                                            | Web Page Title                                                                                                    | )                                          | Google           |
|------------------------------------------------------------|----------------------------------------------------------------------------------------------------|--------------------------------------------|------------------|
| [Retailer Logo]<br><u>Movies</u>   <u>TV</u>   <u>My L</u> | ibrary Se                                                                                                    | eem how to watch help<br>arch              | Log in I Sign up |
| Sign up with [Re                                           | etailer] for FREE                                                                                                    |                                            |                  |
| Sign up using your                                         | UltraViolet or Facebook account                                                                                             |                                            |                  |
| Connect with Ultra                                         | /iolet Connect with Facebook                                                                                                |                                            |                  |
|                                                            | Or * required                                                                                                    |                                            |                  |
| First Name                                                 |                                                                                                    |                                            |                  |
| Last Name                                                  |                                                                                                    |                                            |                  |
| *Birth Date                                                | Month 🔷 Day 🔷 Year 🔷                                                                                                    | 0                                          |                  |
| *Email                                                     |                                                                                                    |                                            |                  |
| *Confirm Email                                             |                                                                                                    | Password must have:                        |                  |
| *Password                                                  | 1heu                                                                                                    | X Upper case letter<br>✓ Lower case letter |                  |
| *Confirm Password                                          |                                                                                                    | ✓ Number                                   |                  |
|                                                            | I want to receive exclusive special offers, benefits an<br>[Retailer],and I consent to the [ <u>Retailer]'s Privacy Pol</u> | d email communications from<br>icy.        |                  |
|                                                            | I want to create a [Retailer] account, and I consent to<br>Policy, Terms of Use and Terms of Service.                       | this [Retailer]'s site's Privacy           |                  |
|                                                            | Sign Up <u>Already a [Retailer] member</u> ?                                                                                |                                            | A<br>V           |
|                                                            |                                                                                                    |                                            | he               |

### Step 2 / existing UV user: link to UV account

- If email lookup finds a match (meaning the user already has a UV Library), display a simple page that steers the user to sign in to UV to link accounts. If applicable, include text that explains "an" UltraViolet Library or "multiple" Libraries were found.
- 2. Standard sign-in tactic should include option to sign in using username and password. (For web browsers, use UV login form via inline iFrame. Include a "refresh" button to give user control in case of a failed load.) Email based linking may work well at this step as an added option, particularly on devices with difficult input systems (e.g. TV remote input).
- 3. Use graphics (link icon between the two service icons) to help communicate that this step is linking the the retailer account with UV Library. Include descriptions of the role of each.
- 4. Include informational tips to educate the user along this path.
- Be careful not to push free movie enticements in scenarios that would encourage intentional extra account creation just to get free movies.

| Web Page                                                                                                    | Title O                                                                                                    |
|----------------------------------------------------------------------------------------------------|----------------------------------------------------------------------------------------------------|
| [Retailer Logo]<br><u>Movies   TV   My Library</u>                                                                                                    | redeem     how to watch     help     Log in I Sign up       Search     ☑     ☑     ☑                                                                                                    |
| Link your UltraViolet Library with your [Retailer]         We found an UltraViolet Library using [user@emailaddress.         Image: Contract of the second second se                                                       | account for FREE!<br>com]<br>Safely and securely<br>stores your UltraViolet Library so your<br>UltraViolet Library so your<br>UltraViolet Library so your<br>ultravin the cloud                                                                                                    |
| Log in with UltraViolet   Image: Descent and the second second s | <ul> <li>Ink and access your<br/>UltraViolet Library from as many<br/>UltraViolet services as you<br/>choose.</li> <li>Watch movies and TV shows<br/>online and download from<br/>participating UltraViolet services,<br/>using any compatible device.</li> </ul> Want to create new UltraViolet Library?<br>Sign up using a different email address. |
|                                                                                                    | <u>A</u>                                                                                                    |

6. Mention linking is free.

### Step 2 / new UV user: link to **UV** account

- 1. If email lookup does not find a match (meaning the user is likely new to UV), prompt the user to create a UV Library.
- 2. Prepopulate username field with user's email address entered in the sign up form.
- 3. Provide gray tip text for the password requirements in the password field.
- 4. It is important to include the ability to sign into a Library because the user may have a Library using a different email address.
- 5. Keep legal opt-ins as concise as possible. Use "more info" or "i" links to show expanded text. Refer to Implementation Requirements document for specific consent text requirements.
- 6. Be sure the UV terms and privacy policy links go to the UltraViolet service terms/policy (not the website terms/policy). Refer to the Geographies spec for the correct URLs to use (should look like my.uvvu.com/Consent/ Text/US/urn:dece: type:policy:TermsOfUse/ html/Current/)
- Provide a check box (pre-checked by default) 7. that indicates to link accounts. The button will be "Create & Link Your Library" in that state. If user unchecks the box, the button changes to "Create Your Library".
- When user continues with "Create & Link 8. Your Library":
  - Create a UV Library and link it with retailer account.
  - Create and add one member to this account using the user's email address as the username.
  - . If user chooses not to enter the password. UV Coordinator assigns a random password and emails it to the user for future use.
  - Request consent at Organization level to avoid recurring requests per role.
- 7. If user unchecks the linking box and continues, follow all the steps mentioned above without linking it to retailer account.

| 000                                     | Web Page Title |              |             | 0                 |
|-----------------------------------------|----------------|--------------|-------------|-------------------|
| (I) (I) (I) (I) (I) (I) (I) (I) (I) (I) |                |              |             | Google            |
| [Retailer Logo]                         | <u>redeem</u>  | how to watch | <u>help</u> | Log in I Sign up  |
| Movies   TV   My Library                | Search         |              | Q           | Ъ <u>Checkout</u> |

#### Create new UltraViolet Library and link it with your [Retailer] account for FREE!

There is not yet an UltraViolet Library using [user@emailaddress.com]

Create new UltraViolet Library Choose your username and/or password below, or leave either blank if you'd like UltraViolet to assign it and email it to you. UltraViolet Username user@emailaddress.com

| UltraViolet Password                                        | 6 or more characters |  |  |
|-------------------------------------------------------------|----------------------|--|--|
|                                                             |                      |  |  |
| Confirm UltraViolet Password                                |                      |  |  |
| Link my Ultra Vialet account with my [Datailar] account and |                      |  |  |

allow [Retailer] to provide UltraViolet account management features to me, when available. I have read and agree to the UltraViolet Terms of Use and Privacy Policy.

Create & Link Your Library

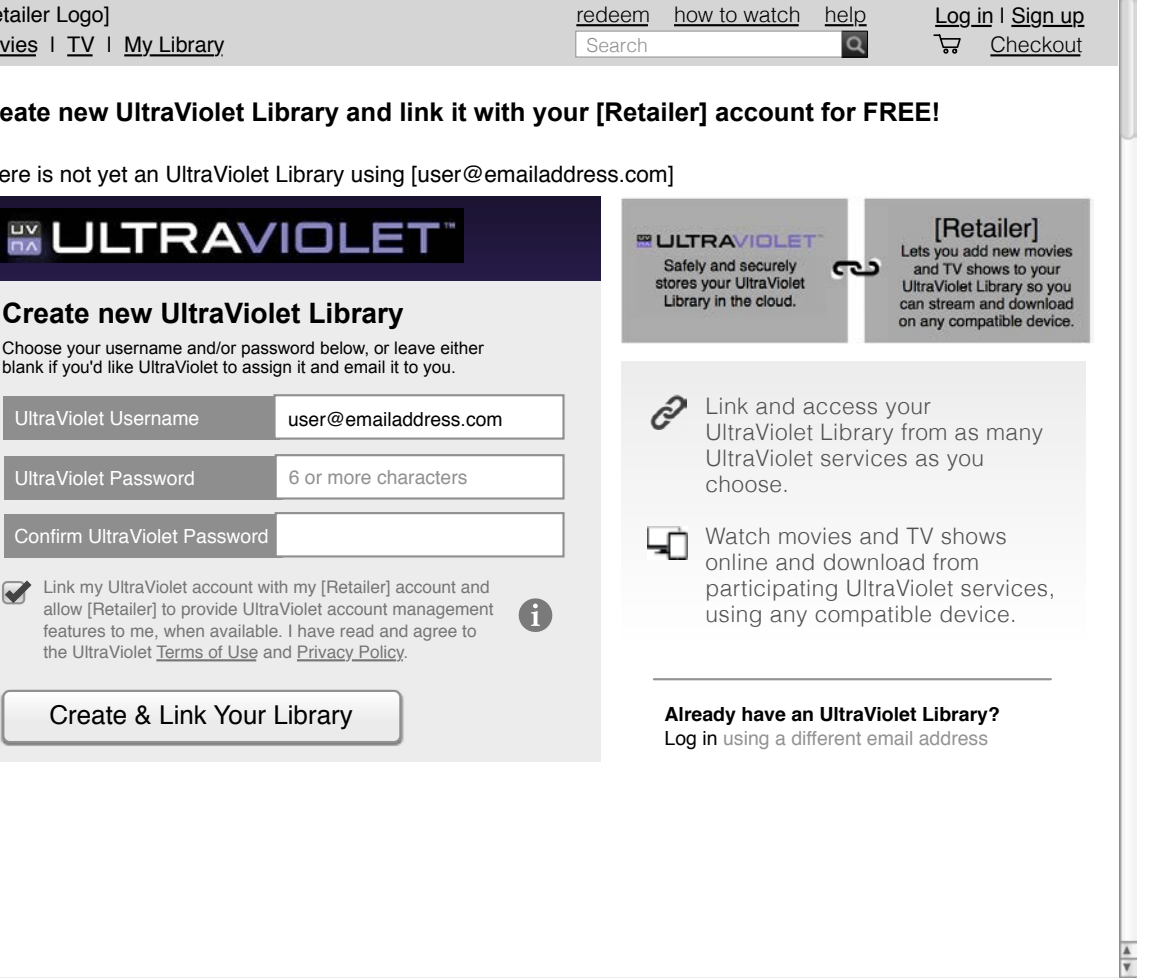

## UV account create using found email

- 1. If the user's email address was found in the UV system, but the user still opts to create a UV account, consider displaying an are-you-sure message to explain why it is not recommended.
- 2. Provide a link to recover password.

| OOO<br>(■) @ (⊕) (+ ● http://retailer.com)                | Web Page Title                                                                                                 |
|-----------------------------------------------------------|----------------------------------------------------------------------------------------------------|
| [Retailer Logo]<br>Movies   <u>TV</u>   <u>My Library</u> | redeem how to watch help Log in I Sign up<br>Search Q G Checkout                                               |
| Link your UltraViolet Library with your                   | [Retailer] account for FREE!                                                                                   |
| We found an UltraViolet Library using [user@err           | nailaddress.com]                                                                                               |
|                                                           | Are you sure you want to create new UltraViolet Library?                                                       |
| Log in with UltraViolet                                   | We found your existing UltraViolet Library using [user@emailaddress.com].                                      |
| □ [Retailer]<br>□ [Retailer] Will have access to my       | If you create a new UltraViolet Library, it will be separate from your existing Library.                       |
| UltraViolet Library.                                      | Log in to your UltraViolet Library                                                                             |
| UltraViolet Username                                      | Forgot password?                                                                                               |
| UltraViolet Password                                      | Create new UltraViolet Library                                                                                 |
| Forgot username or password?                              |                                                                                                    |
| Link my UltraViolet Library with [Retailer]               |                                                                                                    |
| Keep me logged in to UltraViolet More                     |                                                                                                    |
| LOG IN Cancel                                             |                                                                                                    |
|                                                           |                                                                                                    |
|                                                           |                                                                                                    |
|                                                           |                                                                                                    |
|                                                           | A<br>V                                                                                                    |
|                                                           | he de la companya de la companya de la companya de la companya de la companya de la companya de la companya de |

## UV account create using found email

- If the user insists on creating a new UV Library despite already having one, provide UV Library creation form.
- 2. Provide gray tip text for the password requirements in the password field.

| Web P                                                                                                    | Page Title                                                                                                    |
|----------------------------------------------------------------------------------------------------|----------------------------------------------------------------------------------------------------|
| ▶) @) 信) [+] ● http://retailer.com                                                                                                    | ) ( Google                                                                                                    |
| etailer Logo]<br>v <u>ies</u> I <u>TV</u> I <u>My Library</u>                                                                                                    | redeem how to watch help Log in I Sign up<br>Search                                                                          |
| eate new UltraViolet Library and link it with                                                                                                    | your [Retailer] account for FREE!                                                                                            |
|                                                                                                    | Safely and securely<br>stores your UltraViolet<br>Library in the cloud.                                                      |
| Choose your username and/or password below, or leave either<br>blank if you'd like UltraViolet to assign it and email it to you.                                                                                                    | on any compatible device.                                                                                                    |
| UltraViolet Username                                                                                                    | Link and access your<br>UltraViolet Library from as many                                                                     |
| UltraViolet Password 6 or more characters                                                                                                    | choose.                                                                                                    |
| <ul> <li>Confirm UltraViolet Password</li> <li>Link my UltraViolet account with my [Retailer] account and allow [Retailer] to provide UltraViolet account management features to me, when available. I have read and agree to the UltraViolet <u>Terms of Use</u> and <u>Privacy Policy</u>.</li> </ul> | Watch movies and TV shows<br>online and download from<br>participating UltraViolet services,<br>using any compatible device. |
| Create & Link Your Library                                                                                                    | Already have an UltraViolet Library?<br>Log in using your email address                                                      |
|                                                                                                    |                                                                                                    |
|                                                                                                    |                                                                                                    |
|                                                                                                    |                                                                                                    |
|                                                                                                    |                                                                                                    |
|                                                                                                    |                                                                                                    |

## Confirmation

- 1. Include a confirmation message that makes it clear the sign up was successful.
- 2. If a new UV account was created, inform the user that an email is being sent with the UV password.
- Include next step information and lead the user to the next desired task/option.
- At this stage the sign up flow has been completed so it is now appropriate for the educational tips to link away for additional information or actions.

| ● ● ●<br>● ● ● @ <del> </del> ● http://re                       | tailer.com                       | Web Page                       | Title            |                         |                    | Google             |                        |
|-----------------------------------------------------------------|----------------------------------|--------------------------------|------------------|-------------------------|--------------------|--------------------|------------------------|
| Retailer Logo]<br><u>Movies</u>   <u>TV</u>   <u>My Library</u> |                                  |                                | redeem<br>Search | how to watch            | help<br>Q          | W <u>elço</u><br>⊋ | ome, [Name<br>Checkout |
| Your [Retailer] accour                                          | nt has beer                      | n created and lin              | ked witl         | n your UltraV           | iolet Li           | ibrary             |                        |
| UltraViolet will s                                              | end you a co                     | nfirmation email.              |                  |                         |                    |                    |                        |
| You can use you to more particip                                | ur UltraViolet<br>ating UltraVic | password to link yo            | ur UltraVi       | olet Library            |                    |                    |                        |
|                                                                 |                                  |                                |                  |                         |                    |                    |                        |
| Browse Movie                                                    | es <u>Go to</u>                  | <u>my UltraViolet Librar</u> y |                  |                         |                    |                    |                        |
|                                                                 |                                  |                                |                  |                         |                    |                    |                        |
| Did you know                                                    |                                  |                                |                  |                         |                    |                    |                        |
| Movies and TV sho                                               | ws you purch                     | nase from participati          | ng UltraV        | iolet services ca       | an be ad           | ded to y           | our                    |
| Your rights will neve                                           | er expire and                    | UltraViolet will neve          | er charge        | a fee to maintai        | in your L          | ibrary.            |                        |
| You can share your                                              | UltraViolet L                    | ibrary with up to 5 o          | ther peop        | le. <u>Add users n</u>  | <u>ow</u> .        |                    |                        |
|                                                                 | ve to watch r                    | novios and TV show             | is from vo       | ur Library Loa          | n how t            | watch              |                        |
|                                                                 |                                  | novies and 1 v show            | /s non yc        | ui Libiary. <u>Leai</u> | <u>11 110 W tt</u> | <u>o water</u> i.  |                        |
|                                                                 |                                  |                                |                  |                         |                    |                    |                        |
|                                                                 |                                  |                                | . L              |                         |                    |                    |                        |
| TV                                                              | Tablet                           | Lapton/Deskton                 | Smart            | phone                   |                    |                    |                        |
|                                                                 |                                  | Eaptop Doortop                 | Grindin          |                         |                    |                    |                        |
|                                                                 |                                  |                                |                  |                         |                    |                    |                        |
|                                                                 |                                  |                                |                  |                         |                    |                    |                        |

## SIGN UP (COMMON SINGLE SIGN-ON)

### Common pitfalls include

 User may forget which email address is associated with their common single sign-on account (e.g. Facebook, Google+, Twitter, etc.)

## Common Single Sign-On

- Consider supporting login and sign up with common single sign-on options such as Facebook Connect, Google+, etc.
- Shown here, Facebook Connect sign up includes 2 standard steps – signing in to Facebook (if user does not already have active session), then agreeing that Facebook can share personal information with the service.

| ♥♥♥<br>♥♥<br>♥<br>₩eb Page 1<br>♥<br>♥<br>Ø<br>@<br>@<br># # http://retailer.com | itle Coogle                                                                           |                                                                                                    |
|----------------------------------------------------------------------------------|---------------------------------------------------------------------------------------|----------------------------------------------------------------------------------------------------|
| [Retailer Logo]<br>Movies    TV    Mv Library                                    | ktudori bevito visito belo Lok in 1 Sion Lo 1<br>scalari 12 112 - 112 - 112 Chieckour |                                                                                                    |
| Sign up with Retailer for FREE                                                   |                                                                                       |                                                                                                    |
|                                                                                  | · · · · · · · · · · · · · · · · · · ·                                                 |                                                                                                    |
|                                                                                  |                                                                                       |                                                                                                    |
| O O Log In   Face                                                                | pook 👷                                                                                |                                                                                                    |
| https://www.facebook.com/login.ph                                                | p?skip_api_login=1&next= ☆                                                            |                                                                                                    |
| First Time Facebook                                                              |                                                                                       |                                                                                                    |
| Land Nor Log in to use your Facebook account wit                                 | n [Retailer]                                                                          |                                                                                                    |
| Hinh Di Email or Phone: prepoulated@email.c                                      | om                                                                                    |                                                                                                    |
| Password:                                                                        |                                                                                       |                                                                                                    |
| Contine En ☑ Keep me logged in                                                   |                                                                                       |                                                                                                    |
| Partwo Forgot your password                                                      | 7                                                                                     |                                                                                                    |
| Contem Paisave                                                                   |                                                                                       |                                                                                                    |
| Sign up for Facebook                                                             | ( ) ( ) ( ) ( + ) ( http://retailer.com                                               | Web Page Title Google                                                                                                    |
| 1 Martin Contract Contract of Contract of Contract                               | [Retailer Logo]                                                                       | redeem how to watch help Log in   Sign up                                                                                                    |
|                                                                                  |                                                                                       | South Checkout                                                                                                    |
| Sign Up Atomic allocated in                                                      | Sign up with Retailer for FREE                                                        |                                                                                                    |
|                                                                                  |                                                                                       | contract in the second second s |
|                                                                                  |                                                                                       |                                                                                                    |
|                                                                                  | Connect with User Visiter                                                             |                                                                                                    |
|                                                                                  |                                                                                       | https â www.facebook.com/dialog/oauth?dis C Reader                                                                                                    |
|                                                                                  | 60 🛄 III Analytics fb twitter                                                         | r fcp.co FilmBreak Digg Reddit df MacRumors 🚿 ∓                                                                                                    |
|                                                                                  | First Nay Facebook                                                                    | Usernamer)                                                                                                    |
|                                                                                  | [Retailer]                                                                            |                                                                                                    |
|                                                                                  | [Retailer<br>Logo]                                                                    | Log In with Facebook Cancel                                                                                                    |
|                                                                                  | "Birth Da                                                                             | 64                                                                                                    |
|                                                                                  | 50,000 people use this app                                                            |                                                                                                    |
|                                                                                  | ABOUT THIS APP                                                                        | THIS APP WILL RECEIVE:                                                                                                    |
|                                                                                  | Continue Discover the most interesting and talke<br>stories on the Internet.          | d about • Your basic info (7)<br>• Your email address (lilitpilikian@gmail.com)                                                                                                    |
|                                                                                  | *Panswo<br>Facebook timeline: [7]                                                     | you on your                                                                                                    |
|                                                                                  | *Confirm Passwo                                                                       |                                                                                                    |
|                                                                                  | By proceeding, you agrine to Digg's Terms of Ser<br>Report App                        | vice and Privacy Policy and will be taken to digg.com View in App Center                                                                                                    |
|                                                                                  | I want to create a Distribut<br>Policy Toring of Disc and To                          | account, and I account to this Printer of Anto Printers,<br>min of Service.                                                                                                    |
|                                                                                  |                                                                                       | Retailert member?                                                                                                    |
|                                                                                  |                                                                                       |                                                                                                    |
|                                                                                  |                                                                                       |                                                                                                    |

## Common Single Sign-On

- Consider adding a step after the user is connected to display the information received from the single sign-on service and/or reinforcing the email address used on confirmation pages, logged in header states, etc.
- 2. If any additional information is needed, it can be requested in this same step. Keep requested information as minimal as possible. Consider asking for information in later stages of your relationship with the user instead (such as occasional subsequent logins or actions that trigger a request for one related piece of info at a time.)
- After this step, continue with the sign-up flow, picking up at the linking step. <u>Refer to slides 4-8.</u>

|                                                           | http://retailer.com    | Web Page | Title                   |              |             | Google                                        | 0 |
|-----------------------------------------------------------|------------------------|----------|-------------------------|--------------|-------------|-----------------------------------------------|---|
| [Retailer Logo]<br><u>Movies</u>   <u>TV</u>   <u>M</u> y | <u>/ Library</u>       |          | <u>redeem</u><br>Search | how to watch | <u>help</u> | W <u>elcome, [Name]</u><br>े⊋ <u>Checkout</u> |   |
| Your [Retailer]                                           | profile                |          |                         |              |             |                                               |   |
| Name                                                      | [Name]                 |          |                         |              |             |                                               |   |
| Birth Date                                                | [Birth Date]           |          |                         |              |             |                                               |   |
| Email                                                     | Prepopulated@email.com |          |                         |              |             |                                               |   |
|                                                           | Edit Confirm           | 0        |                         |              |             |                                               |   |
|                                                           |                        |          |                         |              |             |                                               | A |

## ULTRAVIOLET SINGLE SIGN-ON

New feature, became available to implement in February 2013

## Log In

- Consider implementing UV Single Sign-on for login and sign-up using UV user credentials.
- Consider positioning UV single sign-on with common single signon options (e.g. FB Connect, Google+, etc.) to suggest the similarity of function. Test with users to determine if this is clear as we all explore this new feature.
- 3. For standard login, accept email rather than requiring a username.

| 000                                     | Web | Page Title O                              |
|-----------------------------------------|-----|-------------------------------------------|
| ( ) ( ) ( ) ( ) ( ) ( ) ( ) ( ) ( ) ( ) |     | Google                                    |
| [Retailer Logo]                         |     | redeem how to watch help Log in I Sign up |
| Movies   TV   My Library                |     | Search Q & Checkout                       |
| Log in                                  |     |                                           |
| Log in using your UltraViolet account:  |     | Log in with your email address:           |
| Connect with UltraViolet                |     | Email                                     |
| Log in using your Facebook account:     |     | Password                                  |
| Connect with Facebook                   |     | Eorgot Password? Semember Me              |
|                                         | I   | Log In Not a [Retailer] member yet?       |
|                                         |     |                                           |
|                                         |     |                                           |
|                                         |     |                                           |
|                                         |     |                                           |
|                                         |     |                                           |
|                                         |     |                                           |
|                                         |     |                                           |
|                                         |     |                                           |
|                                         |     |                                           |
|                                         |     |                                           |
|                                         |     |                                           |

## Log in using "Connect with UltraViolet"

- If user chooses "Connect with UltraViolet" and does not have an active UV session, the UV sign in page is displayed.
- If the user already has an existing session, but has not yet granted the service consents for UV, the "signed in as" page is displayed with consents requests.
- 3. There are multiple variations of this 1-step or 2-step process, depending on state and the exact consents requested by the implementer. Refer to the Authentication UI wiki article for full details.

http://www.uvvuwiki.com/ index.php?title=Authentication\_UL

![](_page_14_Picture_5.jpeg)

If user already has a Retailer account, choosing "Sign In"/"Connect" advances into site. If the user does not have a Retailer account, advance to Retailer consents (slide 17).

## Service sign-up using "Connect with UltraViolet"

1. Existing UV members can use "Connect with UltraViolet" to quickly and easily sign up for a service account using their UV credentials.

| Web Page                                                                                                 | Title O                                                                              |
|----------------------------------------------------------------------------------------------------|--------------------------------------------------------------------------------------|
| [Retailer Logo]<br><u>Movies</u>   <u>TV</u>   <u>My Library</u>                                         | redeem     how to watch     help     Log in I Sign up       Search     ☑     ☑     ☑ |
| Sign up with [Retailer] for FREE                                                                         |                                                                                      |
| Sign up using your UltraViolet or Facebook account                                                       |                                                                                      |
| Connect with UltraViolet                                                                                 |                                                                                      |
| Or* rea                                                                                                  | uired                                                                                |
| First Name                                                                                               |                                                                                      |
| Last Name                                                                                                |                                                                                      |
| *Birth Date Month Day 🔷 Year                                                                             |                                                                                      |
| *Email                                                                                                   |                                                                                      |
| *Confirm Email                                                                                           | Password must have:                                                                  |
| *Password 1heu                                                                                           | X 8 characters or more<br>X Upper case letter                                        |
| *Confirm Password                                                                                        | ✓ Lower case letter<br>✓ Number                                                      |
| I want to receive exclusive special offers, benef<br>[Retailer],and I consent to the [Retailer]'s Privac | its and email communications from<br>2 <u>y Policy</u> .                             |
| I want to create a [Retailer] account, and I cons<br>Policy, Terms of Use and Terms of Service.          | ent to this [Retailer]'s site's Privacy                                              |
| Sign Up <u>Already a [Retailer] member</u> ?                                                             | A.                                                                                   |
|                                                                                                    | li.                                                                                  |

## Sign-up / UV consents

- 1. If the user does not have an active UV session, the UV sign-in page will display.
- 2. When the user has an active UV session, the UV consents options will display.
- 3. There are multiple variations of this 1-step or 2-step process, depending on state and the exact consents requested by the implementer. Refer to the Authentication UI wiki article for full details.
  - http://www.uvvuwiki.com/ index.php?title=Authentication\_UL

![](_page_16_Picture_5.jpeg)

### New user service sign up consents

- 1. This same interface can be arrived at via the "Connect with UltraViolet" path from Log in or Sign Up.
- 2. If user does not already have an account with your service, but uses the "Connect with UltraViolet" option to log in, advance them to your sign up consents automatically.
- 3. Include explanation of what your service does and what UltraViolet does, with a graphic linking them together.
- 4. If you require other information from the user, collect it here. Ask for as little as possible to make the sign up as smooth and quick as possible.
- If you do not support underage users, block them with a kind explanation at this step.

| 000                                                           | Web                                                                                                    | Page Title                                                                                                    |                      |
|---------------------------------------------------------------|----------------------------------------------------------------------------------------------------|----------------------------------------------------------------------------------------------------|----------------------|
|                                                               | http://retailer.com                                                                                                    | radeem how to watch                                                                                                    |                      |
| Movies I TV I My                                              |                                                                                                    |                                                                                                    | Q 77 <u>Checkout</u> |
| Sign up with R                                                | etailer for FREE                                                                                                    |                                                                                                    |                      |
| Sign up using you                                             | Sign up with [Retailer] using                                                                                                    | g your UltraViolet accou                                                                                                    | nt 🕄                 |
|                                                               | Your [Retailer] account will be lin<br>so you can access it without logg                                                                                                    | ked with your UltraViolet Lib<br>jing into UltraViolet each tim                                                                           | rary<br>e.           |
| First Na                                                      | Safely and securely stores your                                                                                                    | [Retailer]<br>Lets you add new movies and<br>shows to your UltraViolet Library<br>you can stream and download or                          | TV<br>/ so           |
| Last Nar                                                      | UltraViolet Library in the cloud.                                                                                                    | compatible device.                                                                                                    |                      |
| "Birth Da<br>"Em<br>"Confirm Em<br>"Passwo<br>"Confirm Passwo | <ul> <li>I want to create a [Retailer] accoun<br/><u>Privacy Policy, Terms of Use</u> and Termination</li> <li>I want to receive exclusive special of<br/>from [Retailer], and I consent to the<br/>Signal</li> </ul> | t, and I consent to this [Retailer]'s<br>erms of Service.<br>offers, benefits and email commun<br>e [Retailer]'s Privacy Policy.<br>gn up | site's<br>ications   |
|                                                               | <ul> <li>I want to receive exclusive special offers<br/>[Retailer],and I consent to the [<u>Retailer]</u></li> <li>I want to create a [Retailer] account, an<br/>Policy, Terms of Use and Terms of Service</li> </ul> |                                                                                                    | rom<br>racy          |
|                                                               | Sign Up Already a [Retailer] m                                                                                                    | ember?                                                                                                    | A<br>T               |

### Confirmation

- Display a confirmation message upon sign-up completion so the user knows the task was successful.
- 2. Consider including a message that reinforces the cross-service benefit of UV. (Most desirable for services that are not multi-studio.)
- Include educational tips about UV and potential next steps such as how to add members and how to watch.

| 000           |                                           | 1.1                              | Web Page                                       | Title                        |                              |                          |                                                  |
|---------------|-------------------------------------------|----------------------------------|------------------------------------------------|------------------------------|------------------------------|--------------------------|--------------------------------------------------|
| [Retailer     | b (a) (+ ) http://r                       | etailer.com                      |                                                | redeem ho                    | w to watch                   | help                     | Google                                           |
| <u>Movies</u> | I <u>TV</u> I <u>My Library</u>           |                                  |                                                | Search                       | <u>w to wateri</u>           | Q                        | v <u>eiçonie, tivaniej</u><br>⊽⊋ <u>Checkout</u> |
| Your [        | Retailer] accou                           | nt has been                      | created and link                               | ed with ye                   | our UltraV                   | iolet Li                 | brary                                            |
| You a<br>Rem  | are ready to strean<br>lember, you can co | n and downloa<br>nnect with Ultr | d your UltraViolet m<br>aviolet to link your L | ovies and T<br>ibrary with a | / shows at [<br>ny participa | Retailer].<br>ting Ultra | .com.<br>aViolet service.                        |
| E             | Browse Movies                             | <u>Go to my UltraVi</u>          | iolet Library                                  |                              |                              |                          |                                                  |
| Did yc        | ou know                                   |                                  |                                                |                              |                              |                          |                                                  |
|               | Movies and TV sho<br>UltraViolet Library. | ows you purch                    | ase from participatin                          | g UltraViole                 | t services ca                | in be add                | ded to your                                      |
| <b>P</b>      | Your rights will nev                      | er expire and                    | UltraViolet will never                         | charge a fe                  | e to maintai                 | n your Li                | brary.                                           |
| <u>11</u>     | You can share you                         | r UltraViolet Li                 | brary with up to 5 ot                          | her people.                  | Add users no                 | <u>WC</u> .              |                                                  |
|               | There are many wa                         | ays to watch m                   | novies and TV shows                            | s from your l                | _ibrary. <u>Lear</u>         | <u>n how to</u>          | watch.                                           |
|               |                                           |                                  |                                                |                              |                              |                          |                                                  |
|               | TV                                        | Tablet                           | Laptop/Desktop                                 | Smartphor                    | ne                           |                          |                                                  |
|               |                                           |                                  |                                                |                              |                              |                          |                                                  |
|               |                                           |                                  |                                                |                              |                              |                          |                                                  |
|               |                                           |                                  |                                                |                              |                              |                          |                                                  |

## LIBRARY

Common pitfalls include

- Incomplete Library display
- Poor Library syncing
- Difficult to find titles in large Library

## Library

- 1. Include a link to the user's Library in the global navigation.
- Required: label the Library as "UltraViolet Library". "Library" alone is allowed only if it is very clear by context that it is an UltraViolet Library.
- Required: All titles an account has rights for, including those that cannot be fulfilled on site, must be shown in the Library view.
- Required: UV content must be individually marked with the UVVU symbol or grouped and labeled as UV.
- Provide filter options. The initial view must not be filtered, and filtering can only be as a result of user request.
  - e.g. "Show only" UV titles or "Show only" what can be fulfilled on site.
- Required: When a partial view of the Library is used it must be clear that the content is filtered and it must be clear how to reveal the full Library.
- To avoid discrepancies between services, sync the Library content often, in accordance with implementer recommendations on <u>uvvuwiki.com</u>.
- 8. If necessary, include a "Refresh" button to enable the user to force sync the content.
- Strive for near immediate load times. Display partial loading with clear indication that loading is continuing as needed.
- 10. Provide sorting options including alphabetical and date added.
- 11. Include search by title.
- 12. For consistency, use artwork and other metadata for UV titles from the UV Coordinator when available rather than external sources.
- Include UltraViolet title count as the total number of title rights tokens in the Library, regardless of whether or not the service can fulfill. Include duplicates/multiples within the total number.
- 14. Display multiple copy titles only once, showing the highest available resolution right (same ALID), and indicate when there are multiple copies. Shown here: a "x2" badge indicates there are 2 copies of a title. Click/ tap of that badge would reveal the tip that explains there are multiple copies.

![](_page_20_Figure_16.jpeg)

### Library / Views

- Ensure key action buttons are available and clear in all views of the Library (such as grid view vs. list view).
- Keep touch interfaces in mind; ensure any rollover actions have alternative functionality that works with touch if the interface can be accessed by a touch device.
- 3. *Required:* Include label of owned resolution (HD/SD) with each title.
- Only display the rating that applies to the user's "home" country. Allow the user to switch their default rating set within account settings.
- Whether you display them on your site or remap, within meta data use approved genre names as defined at <u>http://www.uvvuwiki.com/index.php?</u> <u>title=Genres</u>
- Include title in text along with the box art. This allows user to use browser search as well as verify the movie in the event that different box art was used.
- Services adding rights to UltraViolet should minimize potential confusion between "service-specific" rights and UltraViolet rights wherever possible.
  - All UV titles should include clear labeling/branding of UV.
  - When showing a collection of mixed rights, show a title only once in the case where the consumer has both a UV right and a service specific right.
  - If the consumer does not have a UV Library when a service-specific right is created, the "promised" UV right should be added later when the UV Library is created or linked.

![](_page_21_Figure_11.jpeg)

## EPISODIC CONTENT

### Common pitfalls include

 Confusing organization of episodes mixed with movies

# Episodic content, list view

- Organize TV content by Season, with option to expand to see episodes.
- Refer to the wiki for more detailed suggestions on episodic content handling. <u>http://www.uvvuwiki.com/</u> index.php?title=Locker\_View

| 000                                          |                                                                                                    | Web Page Title                                                                                                    |                        |                     |
|----------------------------------------------|----------------------------------------------------------------------------------------------------|----------------------------------------------------------------------------------------------------|------------------------|---------------------|
|                                              | http://retailer.com                                                                                                    |                                                                                                    | ) ( Go                 | ogle                |
| [Retailer Logo]<br><u>Movies</u>   <u>TV</u> | <u>My Library</u>                                                                                                    | redeem how<br>Search                                                                                                    | <u>to watch help</u> W | elcome, [Name]<br>Ъ |
| [User]'s Ultra                               | vViolet Library (# items)                                                                                                    |                                                                                                    |                        | My Account          |
|                                              | Sort by: Date Added                                                                                                    | Show only: UltraViolet Library                                                                                            | Search items:          |                     |
| ltems per page: 5 l 10                       | I 20   50   100   All                                                                                                    |                                                                                                    | I ≪ 1 of 2 ► ►         | Refresh             |
|                                              | TV Show Title Season # (#<br>Lorem ipsum dolor sit amet, cons<br>eiusmod tempor incididunt ut labo                                        | Episodes) HD SD<br>ectetur adipisicing elit, sed do<br>ore et.                                                            |                        | Play Now            |
|                                              | Show Episodes                                                                                                    |                                                                                                    |                        | Upgrade HD          |
| [Movie]                                      | Movie or TV Show Title (yea<br>Lorem ipsum dolor sit amet, conse<br>eiusmod tempor incididunt ut labo<br>ad minim veniam, quis nostrud ex | ar) HD SD<br>ectetur adipisicing elit, sed do<br>re et dolore magna aliqua. Ut enir<br>ercitation ullamco laboris nisi ut | m                      | Play Offsite        |
|                                              | <u>Snow more</u>                                                                                                    |                                                                                                    |                        |                     |

### **Episodes list**

- 1. Show only owned episodes.
- 2. Include episode numbers, order by number.
- If an episode is not owned, simply don't include it in the list. In that case, the list will skip over numbers.
- 4. Consider including upsell info/links to purchase missing episodes, but be sure it is clear that the missing episodes are not owned.

| •••<br>•▶@@F                                 | Web Page Title                                                                                                    |                                            | Google          |
|----------------------------------------------|----------------------------------------------------------------------------------------------------|--------------------------------------------|-----------------|
| [Retailer Logo]<br><u>Movies</u>   <u>TV</u> | <u>rede</u> <u>My Library</u>                                                                                                    | em how to watch help<br>Irch               | Welcome, [Name] |
| [User]'s Ultra                               | Violet Library (# items)                                                                                                    |                                            | My Account      |
|                                              | Sort by: Date Added V Show only: UltraViolet L                                                                                                    | Jbrary V Search items                      | :               |
| Items per page: 5 I 10                       | <b>20</b>   50   100   All                                                                                                    | l≪ ≪≪   1 of 2   J                         | Prefresh        |
|                                              | TV Show Title Season # (# Episodes) SD HD                                                                                                    |                                            |                 |
|                                              | Ep 1 - "Title" SD HD Date Acquired                                                                                                    |                                            | Play New        |
| [TV Show]                                    | Lorem ipsum dolor sit amet, consectetur adipisicing elit<br>eiusmod tempor incididunt ut labore et dolore magna a<br>ad minim veniam, quis nostrud exercitation ullamco lab | , sed do<br>liqua. Ut enim<br>oris nisi ut | Download        |
|                                              | Show more                                                                                                    |                                            |                 |
|                                              |                                                                                                    |                                            | Upgrade HD      |
|                                              | <b>Ep 3 - "Title" SD HD</b> Date Acquired<br>Lorem ipsum dolor sit amet, consectetur adipisicing elit                                                                       | , sed do                                   | Play Now        |
|                                              | ad minim veniam, quis nostrud exercitation ullamco lab                                                                                                    | oris nisi ut                               | Download        |
|                                              |                                                                                                    |                                            | Upgrade HD      |
|                                              |                                                                                                    |                                            |                 |

## Episodic content: grid view

1. Example layout for a grid view of episodic content

![](_page_25_Figure_2.jpeg)

## Episodic content: grid view

1. Example layout for a grid view of episodic content, expanded

| 00                    | Web P                                  | age Title                                  |            |                     |
|-----------------------|----------------------------------------|--------------------------------------------|------------|---------------------|
| ())(@)(₽)(+)(♥ http:/ | /retailer.com                          |                                            | ) ( Goo    | ogle                |
|                       |                                        |                                            |            |                     |
|                       |                                        |                                            |            |                     |
| User]'s Ultraviolat   | likron /# itomal                       |                                            |            | Count               |
| гту                   | TV Show Title Season #                 |                                            |            |                     |
| Show]                 | (# Episodes)<br>SD HD   Year   Ratings |                                            |            |                     |
|                       |                                        |                                            |            |                     |
| tems per page: 5      | Ep 1 - "Title" SD HD                   | Date Acquired                              |            | C Refresh           |
|                       | Lorem ipsum dolor sit amet, conse      | ctetur adipisicing                         | Play Now   |                     |
|                       | elit, sed do eiusmod tempor incidid    | lunt ut labore et                          |            |                     |
| Movie or              | nostrud exercitation ullamco labori    | nınım veniam, quis<br>s nisi ut aliquip ex | Download   |                     |
| TV Show]              | Show more                              |                                            |            | lovie or<br>/ Show] |
|                       |                                        |                                            | Opgrade HD |                     |
|                       |                                        |                                            |            |                     |
| Title                 | Ep 3 - "Title" SD HD                   | Date Acquired                              | Play Now   | Title               |
|                       | elit, sed do eiusmod tempor incidid    | ctetur adipisicing<br>lunt ut labore et    |            |                     |
|                       | dolore magna aliqua. Ut enim ad m      | ninim veniam, quis                         | Download   |                     |
|                       | Show more                              | s nisi ut aliquip ex                       |            |                     |
| [Movie or             | Show more                              |                                            | Upgrade HD | lovie or            |
| TV Show]              |                                        |                                            |            | / Show]             |
|                       |                                        |                                            |            |                     |
|                       |                                        |                                            |            |                     |
| Title                 | Title Titl                             | e                                          | Title      | Title               |

## PLAYBACK

#### Common pitfalls include

- Confusion about resolution quality
- Confusion if title cannot be played on site
- Hidden download option

## On site playback

1. Include clear buttons for streaming and download (if available).

| 000                                                        |                                | Web Page Title                                                                                                    |                                                                                                    | C                                     |
|------------------------------------------------------------|--------------------------------|----------------------------------------------------------------------------------------------------|----------------------------------------------------------------------------------------------------|---------------------------------------|
| (▲▶)@)(∰)( <b>+</b>  ● ht                                  | tp://retailer.com              |                                                                                                    | )                                                                                                    | Google                                |
| [Retailer Logo]<br><u>Movies</u>   <u>TV</u>   <u>My L</u> | ibrary                         | redeem<br>Search                                                                                                    | how to watch help                                                                                                    | Welcome, [Name]<br>ີਯ <u>Checkout</u> |
| [User]'s UltraViol                                         | et Library (# item             | s)                                                                                                    |                                                                                                    | My Account                            |
| Sort b                                                     | y: Date Added                  | Show only: UltraViolet Library                                                                                                    | Search item                                                                                                    | IS:                                   |
| [Movie or<br>TV Show]                                      | [Movie or<br>TV Show]<br>Title | Movie or TV Show T<br>SD I Year I Ratings<br>Lorem ipsum dolor sit amet,<br>sed do eiusmod tempor incid<br>magna aliqua. Ut enim ad mi<br>exercitation ullamco laboris r<br>Director:<br>Featuring:<br>Play Now Downlo | Title<br>consectetur adipisicing elit<br>lidunt ut labore et dolore<br>nim veniam, quis nostrud<br>nisi ut aliquip ex<br>pad | Perresh                               |
| [Movie or<br>TV Show]                                      | [Movie or<br>TV Show]          | [Movie or<br>TV Show]                                                                                                    | [Movie or<br>TV Show]                                                                                                    | [Movie or<br>TV Show]                 |
| Title                                                      | Title                          | Title                                                                                                    | Title                                                                                                    | Title                                 |

## On site playback

- 1. *Required:* Include clear labeling of resolution owned
- 2. *Required:* if resolution being played is lower than resolution owned, include clear labeling of resolution played.
- 3. *Required*: If HD is owned but unavailable, provide clear explanation.

| Web Pag                                     | e Title                                                                                                    |
|---------------------------------------------|----------------------------------------------------------------------------------------------------|
| [Retailer Logo]<br>Movies   TV   My Library | redeem     how to watch     help     Welcome, [Name]       Search     Image: Checkout                                 |
| Movie or TV Show Title                      | SD  HD                                                                                                    |
|                                             | To play this in HD your device and display must both support <u>High-Bandwith Digital Content Protection (HDCP)</u> . |
|                                             | 0 / 4:59 📢                                                                                                    |
|                                             | ▼<br><i>I</i> k                                                                                                    |

## HD not owned

1. Resolution labels provide upsell opportunity.

| 000 Web                                                          | Page Title                                         |
|------------------------------------------------------------------|----------------------------------------------------|
| ( ) ( ) ( ) ( ) ( ) ( ) ( ) ( ) ( ) ( )                          | Google                                             |
| [Retailer Logo]<br><u>Movies</u> I <u>TV</u> I <u>My Library</u> | redeem how to watch help Welcome, [Name]<br>Search |
| Movie or TV Show Title                                           | SDI Upgrade to HD 🚯                                |
|                                                                  |                                                    |
|                                                                  |                                                    |
|                                                                  |                                                    |
|                                                                  |                                                    |
|                                                                  |                                                    |
|                                                                  |                                                    |
|                                                                  |                                                    |
|                                                                  |                                                    |
| 000                                                              | 0:00 / 4:59 📢                                      |
|                                                                  | ×                                                  |
|                                                                  | , m                                                |
|                                                                  |                                                    |

## Off site playback

- If the site does not fulfill a particular title, use a "Play Off Site" button in place of a play button so it is clear without extra navigation that the user won't be able to play on site.
- 2. Consider including a filter to allow the user to show only the titles that can be fulfilled directly. It must be clear though that it is a filter and the full Library is still available to view.

![](_page_31_Figure_3.jpeg)

## Off site playback

- 1. Clearly tell users that they are leaving the site.
- When possible, deep link directly to the location of streaming (or further direction for how to stream) using streamWebLoc. When it's not possible to link, provide messaging directing the user to uvvu.com.

![](_page_32_Figure_3.jpeg)

## Playback Off site, if multiple copies

- 1. If the user owns multiple copies from different original providers, none of which can be played on site, explain that they can go to uvvu.com to see their viewing options.
- 2. Link to uvvu.com, with the user signed in.
- If the duplicate copies are from the same original retailer, use streamWebLoc to deep link them to the provider.

![](_page_33_Picture_4.jpeg)

## CUSTOMER SUPPORT

#### Common pitfalls include

- Inconsistent or confusing messaging about UV
- Confusing combinations of UV vs. retailer customer support
- Finding support (links not obvious)

## Global help links, specific helpful tips

- Include help link in the global navigation and in "about company" type pages.
- 2. Include help or FAQ info as appropriate in areas that commonly spark questions. (e.g. sign up flow sidebar facts, playback resolution tip)

| 000 V                                              | Veb Page Title                                                                                                    |
|----------------------------------------------------|----------------------------------------------------------------------------------------------------|
| [Retailer Logo]<br><u>Movies   TV   My Library</u> | redeem how to watch help Welcome, [Name]<br>Search                                                                    |
| Movie or TV Show Title                             | SD   HD                                                                                                    |
|                                                    | To play this in HD your device and display must both support <u>High-Bandwith Digital Content Protection (HDCP)</u> . |
|                                                    |                                                                                                    |
|                                                    |                                                                                                    |
|                                                    |                                                                                                    |
|                                                    |                                                                                                    |
|                                                    |                                                                                                    |
|                                                    |                                                                                                    |
|                                                    |                                                                                                    |
| 000                                                | - 0:00 / 4:59 I)                                                                                                    |
|                                                    | A<br>V<br><i>K</i>                                                                                                    |
|                                                    |                                                                                                    |

## Customer support pages

- Support users internally before sending them to general UV support.
- 2. Include FAQs.
- 3. Include multiple ways to contact support when possible, including email, phone, live chat.

| 000                              | Web Page Title                                                               |
|----------------------------------|------------------------------------------------------------------------------|
| < 🕨 🕼 🗐 🕂 🖲 http://retailer.com  | Google                                                                       |
| [Retailer Logo]                  | redeem how to watch help Welcome, [Name]                                     |
| Movies I IV I My Library         | Search Checkoul                                                              |
| Help I Frequently Asked Question | IS                                                                           |
| Topic 1                          | More Questions?                                                              |
| Topic 2                          |                                                                              |
| ► Topic 3                        | Customer Support: 1.800.860.2827<br>Mon-Fri Ram Rom CT & Sat Sun 10am-2nm CT |
| ► Topic 4                        | Mon-Fill Gam-ophi CT & Sat-Sun Tuam-zphi CT                                  |
| ► Topic 5                        | Report a Problem                                                             |
| Topic 6                          | Liltra Violet FAO                                                            |
|                                  | <u></u>                                                                      |
| Topic 1                          |                                                                              |
| ► Question                       |                                                                              |
| ► Question                       |                                                                              |
| Question                         |                                                                              |
| Topic 2                          |                                                                              |
| ► Question                       |                                                                              |
|                                  |                                                                              |

## Support ticket form

- 1. Only require what is necessary (likely email, and the problem).
- 2. Include contextual FAQs based on the support topic the user chooses.
- 3. When arriving at this form from particular actions, pre-populate any applicable fields. Examples:
- If coming from redemption prepopulate the code and/or movie the user was trying to redeem.
- If coming from a watch page, prepopulate the movie title field.

|                                                                          | http://retailer.com       | reb Page Title   |                                                         |                        | Google                 |                              |
|--------------------------------------------------------------------------|---------------------------|------------------|---------------------------------------------------------|------------------------|------------------------|------------------------------|
| Retailer Logo]<br><u>Movies</u>   <u>TV</u>   <u>My</u><br>Help   Freque | Library                   | redeem<br>Search | how to watch                                            | help<br>Q              | Welcom<br>구            | e, [Name]<br><u>Checkout</u> |
|                                                                          |                           | * required       |                                                         |                        |                        |                              |
| First Name                                                               | Prepopulated              |                  | Related FAQ's                                           |                        |                        |                              |
| Last Name                                                                | Prepopulated              |                  | <ul> <li>Why can't I acce<br/>my mobile phon</li> </ul> | ess my Ult<br>e or PDA | raViolet Co<br>?       | llection via                 |
| Email *                                                                  | Prepopulated              | -                | <ul> <li>What are the minimum systems and</li> </ul>    | stems and I            | browser                |                              |
| Movie/TV Title                                                           |                           |                  | requirements to<br>on my computer                       | use the s<br>or mobile | tore and wa<br>device? | tch video                    |
| Redemption Code                                                          |                           |                  | I do not have ac                                        | cess to th             | e internet. \          | Will I be                    |
| Platform                                                                 | Operating System / Device | •                | able to use my redemption code a movie?                 |                        | n code and             | watch a                      |
| Problem *                                                                | Technical & Systems       |                  | Do I need a Broa<br>movie?                              | adband co              | onnection to           | watch the                    |
| Message *<br>(500 Character Max)                                         |                           |                  |                                                         |                        |                        |                              |
|                                                                          | Report Problem            |                  |                                                         |                        |                        |                              |

## REDEMPTION

### Common pitfalls include

- Long URLs
- Difficult to read codes
- Lack of success messaging

## Redemption

- The "common redemption" project will allow users to go to uvvu.com/ redeem to start any redemption flow.
- Implementers may use the common redemption site code input page to start all redemption flows then pick up the actual act of redemption, in which case the user enters the implementer site at the login/sign up or confirmation step.
- Implementers may continue to offer the code entry page on the implementer site as well.
- 2. Make redemption URL simple and short.
- In addition to direct URL, provide access to redemption page from applicable product pages and global site navigation.
- Use a single standard redemption URL rather than different URLs for different titles or different promotions.
- 5. Start redemption process with code entry.
- 6. Include benefits of UltraViolet with a generic insert image.
- 7. Mention redeeming a code is free.

| Web Pag                                                                                                    | ge Title                                                                                                    |
|----------------------------------------------------------------------------------------------------|----------------------------------------------------------------------------------------------------|
| < ▶) ⓓ 🖶 (+ 🖲 http://retailer.com                                                                                                    | Google                                                                                                    |
| [Retailer Logo]<br><u>Movies</u> I <u>TV</u> I <u>My Library</u>                                                                                                    | redeem     how to watch     help     Log in I Sign up       Search     ☑     ᅜ Checkout                                                  |
| Redeem Code                                                                                                    | Benefits of UltraViolet                                                                                                    |
| Enter your redemption code below to add the movie or<br>TV show to your UltraViolet Library for <b>FREE</b> , then use<br>any compatible device to watch it online or download<br>from participating UltraViolet services | <ul> <li>Store your movies and TV shows in your<br/>UltraViolet Library for many years to come.</li> </ul>                               |
| Redemption code                                                                                                    | <ul> <li>Your rights will never expire and UltraViolet<br/>will never charge a fee to maintain your<br/>Library.</li> </ul>              |
| Enter your code (spaces optional) enter Where can I find my redemption code?                                                                                                    | <ul> <li>You can access your UltraViolet Library using<br/>one or more participating service, the choice<br/>is always yours.</li> </ul> |
|                                                                                                    | <ul> <li>You can share your UltraViolet Library with<br/>up to 5 other people.</li> </ul>                                                |
|                                                                                                    | UltraViolet Insert Image                                                                                                    |
|                                                                                                    |                                                                                                    |

### Code help text

- 1. Use simple pop-up tip to tell the user the code can be found on the insert.
- 2. Include a link to customer service in case their code is missing or illegible.
- 3. Upon entering the code, provide some kind of notification/animation to state the code is being checked.

| e Title Google                                                                                                    |
|----------------------------------------------------------------------------------------------------|
| redeem     how to watch     help       Search     Q                                                                                                    |
| <ul> <li>Benefits of UltraViolet</li> <li>Store your movies and TV shows in your<br/>UltraViolet Library for many years to come.</li> <li>Your rights will never expire and UltraViolet<br/>will never charge a fee to maintain your<br/>Library.</li> <li>You can access your UltraViolet Library using<br/>one or more participating service, the choice<br/>is always yours.</li> <li>You can share your UltraViolet Library with<br/>up to 5 other people.</li> </ul> |
|                                                                                                    |

## Invalid code error

- If code entered is not valid for the service, display helpful error messaging and a path for resolution.
- Include contextual help link.
   Pass any entered redemption code with collected user data to customer support. If you link to a form, prepopulate the form with the code entered.
- 2. Keep the entered code visible so the user can double-check it.
- 3. After 3 failed attempts, ask the user to answer a CAPTCHA.

| 00 Web Pag                                                                                                    | ge Title                                                                                                    |
|----------------------------------------------------------------------------------------------------|----------------------------------------------------------------------------------------------------|
| ■ ► @ @ + • http://retailer.com                                                                                                    | Google                                                                                                    |
| Retailer Logo]<br><u>Movies</u> I <u>TV</u> I <u>My Library</u>                                                                                                    | redeem     how to watch     help     Log in     Sign up       Search     Search     Checkout                                                                      |
| Redeem Code                                                                                                    | Benefits of UltraViolet                                                                                                    |
| Enter your redemption code below to add the movie or<br>TV show to your UltraViolet Library for <b>FREE</b> , then use<br>any compatible device to watch it online or download<br>from participating UltraViolet services. | <ul> <li>Store your movies and TV shows in your<br/>UltraViolet Library for many years to come.</li> <li>Your rights will never expire and UltraViolet</li> </ul> |
| Redemption code                                                                                                    | will never charge a fee to maintain your<br>Library.                                                                                                    |
| ZTU4 QYXQ QF7H T6D7                                                                                                    | <ul> <li>You can access your UltraViolet Library using<br/>one or more participating service, the choice<br/>is always yours.</li> </ul>                          |
|                                                                                                    | <ul> <li>You can share your UltraViolet Library with<br/>up to 5 other people.</li> </ul>                                                                         |
|                                                                                                    | UltraViolet Insert Image                                                                                                    |

## Response delay, type movie title

- 1. If a code has multiple movies associated with it, ask the user to enter the title. Entry field should have predictive text.
- 2. If you check multiple APIs to find a code match and there is a delayed response, use this same method of asking a user to type in the title then using that title to narrow the search to a particular studio.
- Upon entering the movie or TV show, provide some kind of notification/animation to state the titles is being checked.

| ₩eb Pa<br>Web Pa                                                                                                    | ge Title                                                                                                    |
|----------------------------------------------------------------------------------------------------|----------------------------------------------------------------------------------------------------|
| [Retailer Logo]<br><u>Movies</u> I <u>TV</u> I <u>My Library</u>                                                                                                    | redeem     how to watch     help     Log in I Sign up       Search     Search     Search     Search                                                                                                    |
| Redeem Code         Enter your redemption code below to add the movie or         TV show to your UltraViolet Library for FREE, then use         any compatible device to watch it online or download         irom participating UltraViolet services.         Redemption code         ZTU4 QYXQ QF7H T6D7         Sorry, we do not recognize that code. Please try again, or follow the instructions that came with your code. Help | <ul> <li>Benefits of UltraViolet</li> <li>Store your movies and TV shows in your<br/>UltraViolet Library for many years to come.</li> <li>Your rights will never expire and UltraViolet<br/>will never charge a fee to maintain your<br/>Library.</li> <li>You can access your UltraViolet Library using<br/>one or more participating service, the choice<br/>is always yours.</li> <li>You can share your UltraViolet Library with<br/>up to 5 other people.</li> </ul> |
| hecking for movie                                                                                                    | UltraViolet Insert Image                                                                                                    |

### Code recognized, but can not be redeemed

- When the code entered is recognized (due to API) but could not be redeemed, provide message that explains the user will need to go uvvu.com site to complete the redemption.
- 2. Clicking on the text link or the Continue button will pass the code to uvvu.com and user is redirected to that site to proceed with the redemption.
- 3. When the code entered is recognized (due to API) but could not be redeemed, the confirmation message will show an info icon and state the offer name or title.

|                                                                                                    | 0                                                                                                    |
|----------------------------------------------------------------------------------------------------|----------------------------------------------------------------------------------------------------|
| Web Page                                                                                                    | Title Google                                                                                                    |
| [Retailer Logo]<br><u>Movies</u> I <u>TV</u> I <u>My Library</u>                                                                                                    | redeem     how to watch     help     Log in I Sign up       Search     ☑     Image: Checkout                                                                                                    |
| Redeem Code         Enter your redemption code below to add the movie or         TV show to your UltraViolet Library for FREE, then use         any compatible device to watch it online or download         from participating UltraViolet services.         Redemption code         Image: ZTU4 QYXQ QF7H T6D7         Sorry, we can not redeem this code here.         Please go to <u>uvvu.com/redeem</u> Image: Continue | <ul> <li>Benefits of UltraViolet</li> <li>Store your movies and TV shows in your<br/>UltraViolet Library for many years to come.</li> <li>Your rights will never expire and UltraViolet<br/>will never charge a fee to maintain your<br/>Library.</li> <li>You can access your UltraViolet Library using<br/>one or more participating service, the choice<br/>is always yours.</li> <li>You can share your UltraViolet Library with<br/>up to 5 other people.</li> </ul> |
|                                                                                                    |                                                                                                    |
|                                                                                                    | Ke                                                                                                    |

## Valid code error behaviors

- If code is valid, has not been redeemed yet, but is for a title and resolution that is already in the user's Library, display message such as, "[title] is already in your Library." Also provide option to play the title. If the prior redemption was with a different retailer, provide the option to redeem it again with the new code.
- If code is valid, but has already been redeemed for the user's Library, display message such as, "[title] is already in your Library." Also display message that tells the user when and with what service the code was redeemed if known.
- If code is valid, but has already been redeemed for a different Library, display message such as, "This code has already been used. Each code may only be used once."

| Image: Index in the interp://retailer.com       Google         Image: Interp: Interp://retailer.com       Image: Interp://retailer.com       Image: Interp://retailer.com         Image: Interp: Interp                                                                                 | Image: Image: Image  | 00                                                              | W                                                                                                    | eb Page Title                                                                                                    |                                                                     |               |                                     |
|----------------------------------------------------------------------------------------------------|----------------------------------------------------------------------------------------------------|-----------------------------------------------------------------|----------------------------------------------------------------------------------------------------|----------------------------------------------------------------------------------------------------|---------------------------------------------------------------------|---------------|-------------------------------------|
| Retailer Logo] redem how to watch heig Welcome, [Name]   Search Image: Comparison of the second second                                             | Retailer Logo]       redeem       how to watch       hein       Welcome, [Name]         Joint Stress       Image: Search       Image: Search       Image: Se                                                                                                    | 🕩 🙆 🖶 🕂 🖲 http://re                                             | tailer.com                                                                                                    |                                                                                                    |                                                                     | Go            | ogle                                |
| Image: Normal State State Sta | Image: Normal State State Sta | Retailer Logo]<br><u>Movies</u> I <u>TV</u> I <u>My Library</u> |                                                                                                    | redeem<br>Search                                                                                                    | how to watch                                                        | <u>help</u> W | elcome, [Name]<br>Ъ <u>Checkout</u> |
| Movie Title       HD I Year I Ratings                                                                                                    | Movie Title<br>HD I Year I Ratings                                                                                                    | [RECOGNIZED<br>MOVIE]                                           | [Movie Title] HD is<br>Play Now Do<br>You previously redeen<br>Would you like to rede<br>Redeem at [Retailer]<br>By clicking REDEEM and submit        | already in yo<br>ownload<br>ned Movie Title w<br>em an extra cop                                                               | ur Library<br>rith another retai<br>y at [Retailer]?                | ler.          |                                     |
|                                                                                                    |                                                                                                    | Movie Title<br>HD   Year   Ratings                              | use and disclosure of this informa<br>of Use, and Terms of Service, inc<br>obtaining digital rights to this aud<br>subject matter as part of your acc | ing your Recently of the terms of c<br>luding, without limitation,<br>io visual material, its title,<br>count with [Retailer]. | ur Privacy Policy, Terms<br>your purchase or<br>description and its |               |                                     |
|                                                                                                    |                                                                                                    |                                                                 |                                                                                                    |                                                                                                    |                                                                     |               |                                     |
|                                                                                                    |                                                                                                    |                                                                 |                                                                                                    |                                                                                                    |                                                                     |               |                                     |

## Parental control block on redemption

- 1. Display an explanatory message if a user is blocked from redeeming a title due to parental controls.
- 2. If you have account management consent, determine if the user is underage or not, and allow the user to directly change parental control settings if possible.
  - If adult: "Raise your parental control to [movie rating]."
  - If underage: "Ask your parent or guardian to change your settings"

| 00                                           | We                                            | b Page Title             |                |            |                         |
|----------------------------------------------|-----------------------------------------------|--------------------------|----------------|------------|-------------------------|
| ()) @ @) (+ @ http://ret                     | ailer.com                                     |                          |                | Googl      | e                       |
| Retailer Logo]<br>//ovies   TV   Mv   ibrary |                                               | <u>redeem</u><br>Search  | how to watch   | help Welco | ome, [Name]<br>Checkout |
| <u></u>                                      |                                               |                          |                |            |                         |
|                                              | Sorry [member nar                             | ne],                     |                |            |                         |
|                                              | Your UltraViolet pare<br>redeeming [movie tit | ental control se<br>le]. | ettings preven | t          |                         |
| [RECOGNIZED<br>MOVIE]                        | lf you cannot change yo<br>guardian for help. | our settings, ask        | your parent or |            |                         |
|                                              | Update Settings                               | Parent/Guardiar          | n Login        |            |                         |
|                                              |                                               |                          |                |            |                         |
| Movie Title                                  |                                               |                          |                |            |                         |
| HD I Year I Ratings                          |                                               |                          |                |            |                         |
|                                              |                                               |                          |                |            |                         |
|                                              |                                               |                          |                |            |                         |
|                                              |                                               |                          |                |            |                         |
|                                              |                                               |                          |                |            |                         |
|                                              |                                               |                          |                |            |                         |
|                                              |                                               |                          |                |            |                         |
|                                              |                                               |                          |                |            |                         |

## Log in (if needed)

- If log in or sign up is necessary, display the box art, title/version, and resolution for the title being redeemed to provide context and reinforce that the user is on a successful path.
- 2. Be sure to drop the user at a redemption confirmation page after completing log in or sign up.

|                                                                  | Web Page Title                                                                       |
|------------------------------------------------------------------|--------------------------------------------------------------------------------------|
| ▲ ▶) ⓐ ⓓ (+   ● http://retaile                                   | r.com Google                                                                         |
| [Retailer Logo]<br><u>Movies</u>   <u>TV</u>   <u>My Library</u> | redeem     how to watch     help     Log in i Sign up       Search     ☑     ☑     ☑ |
|                                                                  | Log in with [Retailer] to redeem [Movie Title]                                       |
| [RECOGNIZED<br>MOVIE]                                            | Connect with UltraViolet Connect with Facebook Or Email                              |
| Movie Title<br>HD I Year I Ratings                               | Password<br>Eorgot Password? Remember Me                                             |
|                                                                  | Don't have a [Fetailer] account?<br>Sign up now. It's FREE!                          |
|                                                                  |                                                                                      |

## Collecting only necessary additional info

- If you must request additional information, after a code has been submitted, display box art, title/ version, and resolution for the associated movie to reinforce comfort that the process is on a successful path.
- 2. Collect any needed information concisely and with clear messaging on why it is needed. (For example, if you need a mailing address to fulfill a promotional item delivery.)
- 3. Avoid asking where a title has been purchased if possible (auto-check).

|                                                                 | stailer com                                               | Web Page Title   |                                      | Coogle                                |
|-----------------------------------------------------------------|-----------------------------------------------------------|------------------|--------------------------------------|---------------------------------------|
| Retailer Logo]<br><u>Aovies</u> I <u>TV</u> I <u>My Library</u> | etailer.com                                               | redeem<br>Search | how to watch help                    | <u>Log in I Sign up</u><br>↓ Checkout |
|                                                                 | Your purchase<br>Please supply you<br>[promotional item]. | comes with a fre | e [promotional it<br>delivery of the | em]                                   |
| [RECOGNIZED<br>MOVIE]                                           | searbh∆*                                                  |                  | * require                            | d                                     |
| -                                                               | *City                                                     |                  |                                      |                                       |
|                                                                 | *State                                                    | Select State     | \$                                   |                                       |
| <b>Movie Title</b><br>HD   Year   Ratings                       | *Zip Code                                                 |                  |                                      |                                       |
|                                                                 |                                                           | Continue Skip    | this. I don't want the fre           | ee item                               |
|                                                                 |                                                           |                  |                                      |                                       |
|                                                                 |                                                           |                  |                                      |                                       |
|                                                                 |                                                           |                  |                                      |                                       |

#### Redemption, Retailer Sign Up, UV Linking Confirmation

- Confirm that the redemption has been successful. Also mention about retailer account creation and linking with Library.
- a. In the process of redeeming, if the user has also created an UltraViolet account add following with retailer account creation message.

"UltraViolet will send you a confirmation email. You can use your UltraViolet password to link you UltraViolet Library to more participating UltraViolet services."

- 2. Lead the user to logical next steps such as watching, downloading, or upgrading the title.
- 3. Provide clear access to the Library from this page.
- Consider providing recommendations based on both the redeemed movie and other movies in the Library (if you have user's consent). Be sure to constrain to rating appropriate material. (e.g. a kid's title should not have R rated recommendations)
- Provide an option to add another code (starts flow from beginning).

|                                                                 | Web Page Title                                                                                                    |
|-----------------------------------------------------------------|----------------------------------------------------------------------------------------------------|
| ■ Deteilen land                                                 | tailer.com Google Walaoma (Nama                                                                                                    |
| Novies   TV   My Library                                        | Search                                                                                                    |
|                                                                 | [Movie Title] is now in your UltraViolet Library                                                                                                    |
|                                                                 | Your [retailer] account has been created and linked to your UltraViolet<br>Library. You are now ready to watch [movieTitle] right here or with<br>participating UltraViolet services using any compatible device. <u>Learn More</u> |
| [RECOGNIZED<br>MOVIE]                                           | Play Now Download \$x Upgrade to HD                                                                                                    |
|                                                                 | Go to my UltraViolet Library Redeem another code                                                                                                    |
| <b>Movie Title</b><br>HD I Year I Ratings                       | We think you'll also like                                                                                                    |
| Content is protected by U.S. copyright law. <u>Learn More</u> . | [Movie] [Movie] [Movie]                                                                                                    |
|                                                                 | Title   Title   Title                                                                                                    |
|                                                                 |                                                                                                    |

### Redemption confirmation, Single Title

- Confirm that the redemption has been successful and lead the user to logical next steps such as watching, downloading, or upgrading the title.
- 2. Provide clear access to the Library from this page.
- Consider providing recommendations based on both the redeemed movie and other movies in the Library (if you have user's consent). Be sure to constrain to rating appropriate material. (e.g. a kid's title should not have R rated recommendations)
- 4. Provide an option to add another code (starts flow from beginning).

|                                                                                                    | Web Page Title                                                                                                    |
|----------------------------------------------------------------------------------------------------|----------------------------------------------------------------------------------------------------|
| Retailer Logo]<br>Aovies   <u>TV</u>   <u>My Library</u>                                                           | redeem     how to watch     help     Welcome, [Name]       Search     ☑     ☑     ☑                                                                                             |
|                                                                                                    | [Movie Title] is now in your UltraViolet Library<br>Watch [Movie Title] right here or with participating UltraViolet<br>services using any compatible device. <u>Learn More</u> |
| [RECOGNIZED<br>MOVIE]                                                                                              | Play Now     Download     \$x Upgrade to HD       Go to my UltraViolet Library     Redeem another code                                                                          |
| Movie Title<br>HD   Year   Ratings<br>Content is protected by U.S.<br>copyright law. <u>Learn More</u> .<br>Share: | We think you'll also like<br>[Movie] [Movie] [Movie] [Movie]<br>Title Title Title Title Title                                                                                   |
|                                                                                                    |                                                                                                    |

### Redemption confirmation, Bundle

- Confirm that the redemption has been successful for the bundle and lead the user to logical next steps.
- 2. Provide clear access to the Library from this page.
- 3. Provide box art view of all the titles included in the bundle. Allow user to navigate the list and click the box art to get to the title detail page.
- Match the order of the titles to the order designated in the bundle metadata.

![](_page_50_Figure_5.jpeg)

## LINKING / UNLINKING

#### Common pitfalls include

- Confusion about what linking is and why to link
- Hard to find options for unlinking/relinking
- Confusion about relationship between Retailer and UltraViolet

## Linking from Library page

- 1. If user's Retailer account is not linked to UV, display prominent and clear messaging.
- 2. Include benefits of linking.
- Don't let marketing messages overshadow needed utility messages. Great to include benefits of UV too, but not at the expense of the user understanding what linking specifically means.

| Web Pa                                                                                                    | age Title                                                                                                    | Google                                                                                                    |
|----------------------------------------------------------------------------------------------------|----------------------------------------------------------------------------------------------------|----------------------------------------------------------------------------------------------------|
| [Retailer Logo]<br><u>Movies   TV   My Library</u><br>Link your []]traViolet Library with your [Betaile                                                                                                    | redeem how<br>Search                                                                                             | to watch help Welcome, [Name]                                                                                                    |
| Image: Contract of the contract of the contract | Pr]<br>Dries and TV<br>Diet Library so<br>winoad on any<br>price.<br>SO YOU<br>access<br><u>sign in for now.</u> | <ul> <li>Watch anywhere, on any device</li> <li>Store your movies and TV shows<br/>in your UltraViolet Library for many<br/>years to come.</li> <li>Your rights will never expire and<br/>UltraViolet will never charge a fee<br/>to maintain your Library.</li> <li>You can access your UltraViolet<br/>Library using one or more</li> </ul> |
| [Order History]                                                                                                    |                                                                                                    | <ul> <li>You can share yourUltraViolet<br/>Library with up to 5 other people.</li> </ul>                                                                                                    |

## Linking from account page

1. Use a consistent location on the account page to show if the account is linked or not linked.

|                                                                                                    | Web P                                                               | age Title                                             |                                                                                                    |                                 |              |                        |
|----------------------------------------------------------------------------------------------------|---------------------------------------------------------------------|-------------------------------------------------------|----------------------------------------------------------------------------------------------------|---------------------------------|--------------|------------------------|
| ▶ @ @ + • http://ret                                                                                                    | ailer.com                                                           |                                                       |                                                                                                    |                                 | Google       |                        |
| Retailer Logo]<br><u>Iovies</u>   <u>TV</u>   <u>My Library</u>                                                                             |                                                                     | redeem<br>Search                                      | how to watch                                                                                                 | <u>help</u>                     | Welcon<br>ټټ | ne, [Name]<br>Checkout |
| ly Account                                                                                                    |                                                                     |                                                       |                                                                                                    |                                 |              |                        |
| [RETAILER] ACCOUN                                                                                                    | TSETTINGS                                                           |                                                       |                                                                                                    |                                 |              |                        |
| Account Information                                                                                                    | Account Information                                                 |                                                       |                                                                                                    |                                 |              |                        |
| Drder History                                                                                                    |                                                                     |                                                       |                                                                                                    |                                 |              |                        |
| Payment Information                                                                                                    | Personal Information & Commun                                       | ication Preferen                                      | ces                                                                                                    |                                 |              |                        |
|                                                                                                    | Login Information                                                   |                                                       |                                                                                                    |                                 |              |                        |
|                                                                                                    | Security Question                                                   |                                                       |                                                                                                    |                                 |              |                        |
| MY ULTRAVIOLET SE                                                                                                    | TTINGS                                                              |                                                       |                                                                                                    |                                 |              |                        |
| Link your UltraViolet Libra<br>[Retailer] account for FRE<br>need to log in to UltraViol<br>want to access your Libra<br>[RetailerURL].com. | ary with your<br>EE so you won't<br>et each time you<br>rry here at | To mana<br>• Manag<br>• Set up<br>• Manag<br>• Unline | ge your UltraViole<br>ge users in your Lii<br>o parental controls<br>ge your devices<br>< your UltraViolet L | t settings g<br>brary<br>ibrary | o to (uvvı   | ı.com):                |
| Link your UltraViolet Libr                                                                                                    | ary                                                                 | Ultrav                                                | violet Settings                                                                                              | L                               | IltraViolet  | Help                   |

## Playback Linking

1. If a user tries to access playback from a direct hit while not logged in (such as from a bookmark), ask the user to log in, then go to the intended url and display prompt to link.

| 000 Web Page                                                                                                    | Title                                                                                                    |
|----------------------------------------------------------------------------------------------------|----------------------------------------------------------------------------------------------------|
| (I) (I) (I) (I) (I) (I) (I) (I) (I) (I)                                                                                                    | Google                                                                                                    |
| [Retailer Logo]<br>Movies   <u>TV</u>   <u>My Library</u>                                                                                                    | tedeem how to watch help Welcome, [Name]<br>Search ♀ ♡ ₩ Checkout                                                                                                    |
| Movie or TV Show Title                                                                                                    | SD I Upgrade to HD                                                                                                    |
| Safely and securely stores your<br>UltraViolet Library in the cloud.<br>Link your UltraViolet Library with your [I<br>so you won't need to log in to UltraViolet<br>your Library here at [RetailerURL].com.<br>Link your UltraViolet Library | Example 2 Sector 2 Sector 2 Se |
|                                                                                                    | <u>/ 4:59 =0)</u>                                                                                                    |
|                                                                                                    | li.                                                                                                    |

## Redemption Linking

1. If a return user is redeeming and does not have UV linked, after login prompt to link.

|                                         | ://retailer.com                                                                                                    | Web Page Title                                              |                                                                                                    |                                     |                                   |
|-----------------------------------------|----------------------------------------------------------------------------------------------------|-------------------------------------------------------------|----------------------------------------------------------------------------------------------------|-------------------------------------|-----------------------------------|
| [Retailer Logo]<br>Movies   TV   My Lib | rary                                                                                                    | redeen<br>Search                                            | now to watch                                                                                                    | help Weld                           | come, [Name]<br>7 <u>Checkout</u> |
| [RECOGNIZ<br>MOVIE]                     | [Movie Title] is n<br>Watch [Movie Title] is<br>services using any of<br>Control of the services using any of<br>Control of the services using any of<br>Safely and securely stores your<br>UltraViolet Library in the cloud.<br>Link your UltraViolet Library of<br>so you won't need to log in to<br>your Library here at [Retailer | ow in your Ultr<br>ight here or with p<br>ompatible device. | raViolet Librar<br>participating Ultra<br>Learn More<br>[Retailer]<br>you add new movies and<br>to your UltraViolet Librar<br>stream and download or<br>compatible device.<br>] account for FRI<br>time you want to | TV<br>y so<br>h any<br>EE<br>access |                                   |
| copyright law. Learn h                  | Link your UltraViolet Library                                                                                                    | Title Title                                                 | No<br>Title                                                                                                    | o, thanks                           |                                   |
|                                         |                                                                                                    |                                                             |                                                                                                    |                                     |                                   |

# Linking in purchase flow

1. If a user is not linked when performing a purchase, prompt for link within purchase flow.

| OO Image: A state of the state of the state of | Web Page Title                                                                                                    |
|----------------------------------------------------------------------------------------------------|----------------------------------------------------------------------------------------------------|
| [Retailer Logo]<br>Movies   <u>TV</u>   <u>My Library</u>                                                                                                    | redeem     how to watch     help     Welcome, [Name]       Search     ☑     ☑     ☑                                                                                                    |
|                                                                                                    | [Movie Title] will be added to your UltraViolet Library                                                                                                    |
|                                                                                                    | EXAMPLE AND LET Safely and securely stores your<br>UltraViolet Library in the cloud.                                                                                                    |
|                                                                                                    | Link your UltraViolet Library with your [Retailer] account for <b>FREE</b> so you won't need to log in to UltraViolet each time you want to access your Library here at [RetailerURL].com. |
| Movie Title<br>HD   Year   Ratings                                                                                                    | Link your UltraViolet Library <u>Remind me later, just sign in for now.</u>                                                                                                    |
|                                                                                                    |                                                                                                    |
|                                                                                                    |                                                                                                    |
|                                                                                                    |                                                                                                    |
|                                                                                                    |                                                                                                    |

## Linked notice, UV settings access

- 1. *Required:* Include access to UV settings (either on site or a link to uvvu.com).
- 2. *Required:* When linking to uvvu.com, use an authenticated link.
- It is recommended that you do not include the ability to unlink directly since there is no benefit to the user to unlink and it risks confusion. If you do provide the ability to unlink directly, include an are-you-sure message to add gravity to the important decision.

| 000                                                                                 | Web P                           | ge Title                                                                                                    |                       |
|-------------------------------------------------------------------------------------|---------------------------------|----------------------------------------------------------------------------------------------------|-----------------------|
| ▲ ▶ @ @ + ● http://re                                                               | etailer.com                     | Google                                                                                                    |                       |
| [Retailer Logo]<br><u>Movies</u>   <u>TV</u>   <u>My Library</u>                    |                                 | redeem     how to watch     help     Welcome       Search     Search     Search     Search     Search              | e, [Name]<br>Checkout |
| My Account                                                                          |                                 |                                                                                                    |                       |
| [RETAILER] ACCOUN                                                                   | IT SETTINGS                     |                                                                                                    |                       |
| Account Information                                                                 | Account Information             |                                                                                                    |                       |
| Payment Information                                                                 | Personal Information & Communi  | ation Preferences                                                                                                  |                       |
|                                                                                     | Login Information               |                                                                                                    |                       |
|                                                                                     | Security Question               |                                                                                                    |                       |
| MY ULTRAVIOLET SE                                                                   | ETTINGS                         |                                                                                                    |                       |
| You are signed in to Ultra                                                          | Violet as Name. <u>Not you?</u> | To manage your UltraViolet settings go to (uvvu.o<br>Manage users in your Library                                  | :om):                 |
| <ul> <li>Your UltraViolet Library and<br/>[Retailer] account are linked.</li> </ul> |                                 | <ul> <li>Set up parental controls</li> <li>Manage your devices</li> <li>Unlink your UltraViolet Library</li> </ul> |                       |
|                                                                                     |                                 | UltraViolet Settings UltraViolet H                                                                                 | lelp                  |
|                                                                                     |                                 |                                                                                                    |                       |

## PRODUCT PAGES

### Common pitfalls include

- Lack of clear labeling of UV titles
- Lack of labeling for titles that are already owned

## Product, title owned

- If a title is already in a user's Library, include watch/download buttons directly on product page as applicable. Make it clear that the user already owns it.
- 2. Consider opportunity for upsell to HD and/or gift purchase.

![](_page_59_Picture_3.jpeg)

## Product page, title not owned

1. If a title can be redeemed from disc and/or converted using disc-todigital, include those options within the product page.

| ● ● ●<br>● ● ●<br>● ● ● (1) (1) (2) (2) (2) (2) (2) (2) (2) (2) (2) (2 | We<br>tailer.com                                                                                                    | b Page Title                                                                                                    |                                                                                                    | Google                                                                                                    |
|------------------------------------------------------------------------|----------------------------------------------------------------------------------------------------|----------------------------------------------------------------------------------------------------|----------------------------------------------------------------------------------------------------|----------------------------------------------------------------------------------------------------|
| [Retailer Logo]<br>Movies   TV   My Library                            |                                                                                                    | redeem<br>Search                                                                                                    | how to watch                                                                                                    | help Welcome, [Name]                                                                                                    |
| Movie<br>Ratings: PG-13<br>Duration: 122 Minutes                       | [Movie Title]<br>Lorem ipsum dolor sit amet,<br>do eiusmod tempor incididu<br>aliqua. Ut enim ad minim ve<br>ullamco laboris nisi ut aliqui<br>Duis aute irure dolor in repro<br>cillum dolore eu fugiat nulla<br>cupidatat non proident, sunt<br>anim id est laborum. Ut enim<br>exercitation ullamco laboris | Shar<br>consectetur adipis<br>t ut labore et dolo<br>niam, quis nostrud<br>o ex.<br>ehenderit in volupta<br>pariatur. Excepteu<br>in culpa qui officia<br>n ad minim veniam<br>nisi ut aliquip ex. | e:<br>icing elit, sed<br>re magna<br>exercitation<br>ate velit esse<br>r sint occaecat<br>deserunt mollit<br>, quis nostrud | Buy HD \$XX.XX         Buy SD \$XX.XX         Buy as Gift         Redeem Disc Code         Convert Disc to Digital                                    |
| Released: 12/20/2012<br>Studio: StudioName<br>Language: English        | [Movie] [Movie<br>Title Title                                                                                                    | [ [Movie]<br>Title                                                                                                    | [Movie]<br>Title                                                                                                    | Play Trailer<br>Learn more about <u>UltraViolet</u> .<br>Bandwidth Check Run a video<br>check to make sure computer<br>can stream HD quality content. |
|                                                                        |                                                                                                    |                                                                                                    |                                                                                                    |                                                                                                    |

## Parental control block on purchase

- 1. Consider using UV parental controls to simply hide product pages that are unsuitable for a logged in member.
- 2. If the banned product still appears, display a message of explanation if the underage user is blocked from purchasing that title.
- 3. If you have account management consent, determine if the user is underage or not, and allow the user to directly change parental control settings if possible.
  - If adult: "Raise your parental control to [movie rating]."
  - If underage: "Ask your parent or guardian to change your settings"

| ▶)(①)(骨)(十)● http://r                                    | etailer.com                                                                                                    | Web Pa  | age Title        |              |               | Google                                                                                     |
|----------------------------------------------------------|----------------------------------------------------------------------------------------------------|---------|------------------|--------------|---------------|--------------------------------------------------------------------------------------------|
| Retailer Logo]<br>Iovies   <u>TV</u>   <u>My Library</u> | 6                                                                                                    |         | redeem<br>Search | how to watch | <u>help</u>   | Welcome, [Name]                                                                            |
|                                                          | [Movie Title]                                                                                                    |         | Sha              | re: f ⋗      |               | Watch Now                                                                                  |
|                                                          | Lorem ipsum dolor sit amet, consectetur adipisicing elit, sed do<br>eiusmod tempor incididunt ut labore et dolore magna aliqua. Ut |         |                  | ດ 🖽          | Download      |                                                                                            |
| Movie                                                    | Sorry [member name],<br>Your UltraViolet parental control settings                                                                 |         |                  |              | Upgrade to HD |                                                                                            |
|                                                          | If you cannot change your settings, ask your parent<br>or guardian for help.                                                       |         |                  |              | Buy as Gift   |                                                                                            |
| atings: PG-13                                            | Update Settin                                                                                                    | ngs     | Parent/Gu        | ardian Login | _             |                                                                                            |
| eleased: 12/20/2012<br>tudio: StudioName                 | [Movie]                                                                                                    | [Movie] | [Movie]          | [Movie]      |               | Diau Troilor                                                                               |
| anguage: English                                         | [movie]                                                                                                    | Imoviel | [MOVIO]          | [MOVIC]      |               |                                                                                            |
|                                                          | Title                                                                                                    | Title   | Title            | Title        | Band<br>check | more about <u>UltraViolet</u> .<br><u>width Check</u> Run a video<br>to make sure computer |

## Change Log

| Version                       | Changes                                                                                                    | Slides affected                                                                                                    |
|-------------------------------|----------------------------------------------------------------------------------------------------|----------------------------------------------------------------------------------------------------|
| IUX_bestPractices_020813.pptx | (first version posted to uvvuwiki.com)                                                                                                    |                                                                                                    |
| IUX_bestPractices_032013.pptx | <ul> <li>Table of contents updated</li> <li>Global navigation added</li> <li>Brackets added around stand-in text, e.g. [Retailer]</li> <li>Minor text change to sign-up pitfalls</li> <li>Changed FB Connect message to generic common single sign-on w/ examples</li> <li>Removed alt single step sign up, added notes about it within two step sign up</li> <li>Added explanation for example radio button functionality</li> <li>Clarified that UV sign-in example is from browser</li> <li>Added note about correct TOU/PP urls</li> <li>Added Facebook Connect Example, removed previous simple tip about it</li> <li>Moved UV Single Sign-on to end of Sign Up section, updated text slightly to position as currently available</li> <li>Added tip to position "Connect with UltraViolet" with other single sign-on options</li> <li>Made sign up button more prominent on login pages</li> <li>Added recommendations for handling of duplicate/multiple titles</li> <li>Added note to only show one, "home country" rating</li> <li>Added IV symbol to title info and playback</li> <li>Removed studio discussion and future feature notes</li> <li>Improved prominence of SD label in playback</li> <li>Minor text change for clarity of play off site button location</li> <li>Added note about messaging if linking to stream location not possible</li> <li>Added tip that redeem be included in global nav, added tip about UV education on redemption page, improved layout/messaging on redemption page</li> </ul> | 1<br>All wireframes<br>2<br>3, 12, 13, 15<br>4<br>4<br>5<br>6<br>11-13, 15<br>3, 14-20<br>16, 18<br>15<br>15, 42<br>22<br>22-23, 30, 33-35<br>23<br>23, 30-35, 37, 51<br>23, 45<br>31-32, 37<br>33<br>34<br>39<br>41, 45 |
|                               | <ul> <li>Added linking prompts for playback and redemption</li> </ul>                                                                                                    | 51, 52                                                                                                    |

## Change Log

| Version                       | Changes                                                                                                    | Slides affected                                                                                                    |
|-------------------------------|----------------------------------------------------------------------------------------------------|----------------------------------------------------------------------------------------------------|
| IUX_bestPractices_082313.pptx | <ul> <li>Terminology updates: Collection/account changed to Library, sign-in name changed to username</li> <li>General layout clean up (cosmetic)</li> <li>Updated Retailer Sign Up and Common Single Sign On pages to address user test results.</li> <li>Added "FREE" for Retailer sign up page, linking flow and redeem code page to address user test results.</li> <li>Updated UV connect iFrames to match new uvvu redesign.</li> <li>Changed "right" to "rights token" on annotation #13 and Added "(same ALID)" after "resolution right" on annotation #14</li> <li>Changed "title" with "items"</li> <li>Updated redemption flow to address user test results, added redemption confirmation page for a bundle, added a help popup on the redemption page for "where to find the code", added a case where the the response is delayed for entered redemption code.</li> <li>Removed unlinking, added advice against unlinking, added a note requirement to use an authenticated link to UltraViolet settings</li> </ul> | All wireframes<br>All wireframes<br>3-18<br>3-7, 15, 39, 40, 45, 46, 50-54<br>4, 6, 14, 16<br>20<br>20-25, 28, 31<br>39-46<br>55 |
| IUX_bestPractices_022014.pptx | <ul> <li>Updated redemption flow</li> <li>Added a slide for when the code is recognized but can not be redeemed scenario.</li> <li>Added a confirmation page for the user who created a Retailer account and linked it with his Library in process of redeeming.</li> </ul>                                                                                                    | 39-50<br>43<br>48                                                                                                    |